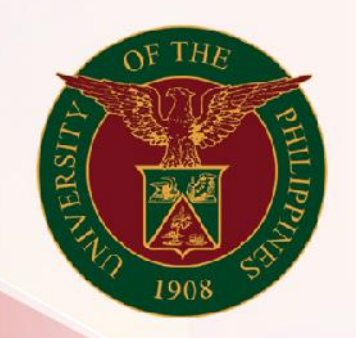

### University of the Philippines

# SPCMIS

Supplies, Procurement, and Campus Management Information System

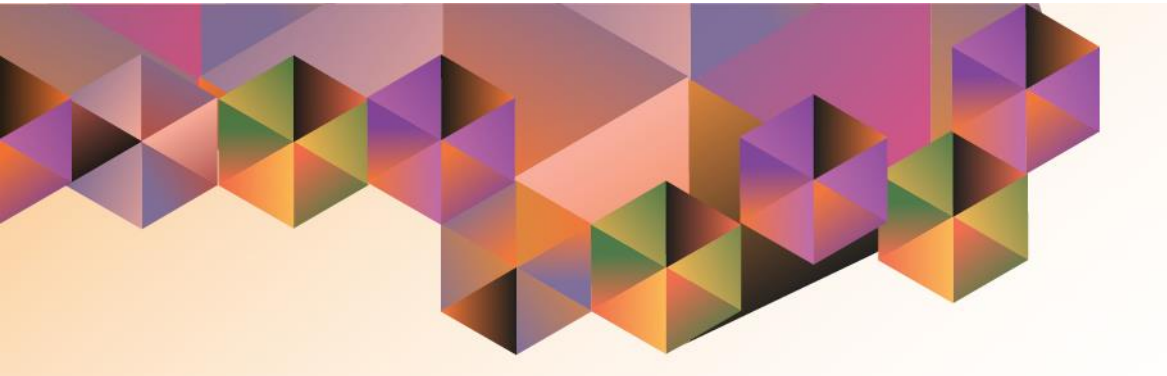

## IPROCUREMENT PREFERENCES SET-UP

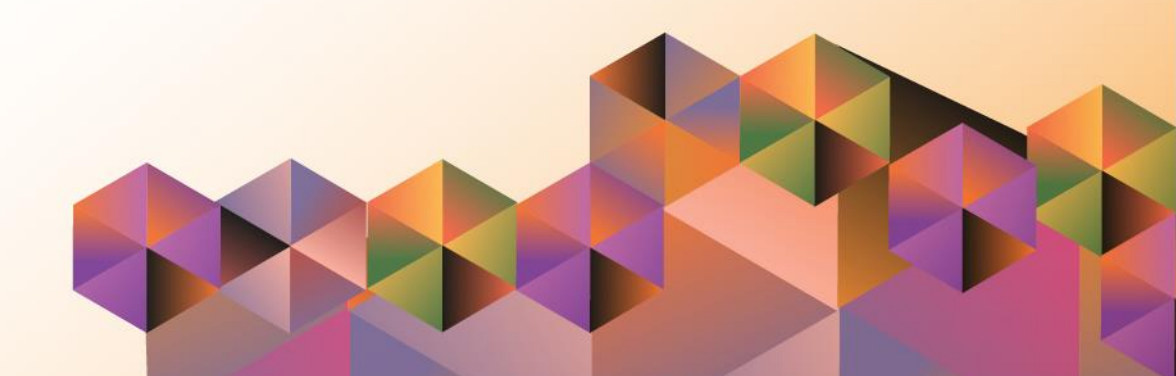

#### 1. DOCUMENT CONTROL

#### 1.1 Change Record

| Date              | Author                                          | Version | Change Reference                                                                      |
|-------------------|-------------------------------------------------|---------|---------------------------------------------------------------------------------------|
| 04 October, 2013  | Juluis Ermitanio &<br>Michael Angelo<br>Soliven | 1.0     | Initial Issue and review                                                              |
| 11 January, 2014  | Juluis Ermitanio &<br>Michael Angelo<br>Soliven | 1.0     | Major revision                                                                        |
| 27 January, 2014  | Juluis Ermitanio &<br>Michael Angelo<br>Soliven | 1.0     | Minor revision                                                                        |
| 26 October, 2014  | Juluis Ermitanio &<br>Michael Angelo<br>Soliven | 2.0     | Updated                                                                               |
| 09 September 2019 | Riza Nequias                                    | 3.0     | Major revision due to<br>upgrade from 12.1.3<br>to 12.2.6 –<br>Changed<br>Screenshots |

#### 2. Description

| Manual ID          | UMSP010131                                         |  |  |  |  |
|--------------------|----------------------------------------------------|--|--|--|--|
| Manual Name        | iProcurement Preferences Set-up                    |  |  |  |  |
|                    | Supplies, Procurement and Campus Management        |  |  |  |  |
| Information System | Information System                                 |  |  |  |  |
| Functional Domain  | iProcurement                                       |  |  |  |  |
|                    | To set the iProcurement Preferences and delivery   |  |  |  |  |
| Purpose            | details of the user                                |  |  |  |  |
|                    | Procurement PPMP Requester or iProcurement PR      |  |  |  |  |
| Data Requirement   | Requester responsibility                           |  |  |  |  |
| Dependencies       |                                                    |  |  |  |  |
|                    | The end user should set the iProcurement           |  |  |  |  |
|                    | preferences and delivery details before creating a |  |  |  |  |
| Scenario           | purchasing transaction                             |  |  |  |  |
| Author             | Riza Nequias                                       |  |  |  |  |

|                            | <b>NOTE:</b> Updating <i>iProcurement</i><br><i>Preferences</i> is a pre-requisite<br>before performing Procurement<br>Transactions.                                             |
|----------------------------|----------------------------------------------------------------------------------------------------|
| User Name     Login Cancel | This process is a <b>ONE-TIME</b><br><b>SETUP</b> . Once the user updated<br>his/her iProcurement Preferences,<br>the user is now allowed to submit<br>procurement transactions. |
|                            | <b>Step 1.</b> Go to <u><i>uis.up.edu.ph</i></u><br><b>Step 2.</b> Log-in your credentials<br>(Username and Password)                                                            |

| ALL REAL PLANE | University of the Philippines        |      |                                          |         |               |          |
|----------------|--------------------------------------|------|------------------------------------------|---------|---------------|----------|
| ι              | Iniversity Information System Hom    | e Pa | ge                                       |         |               |          |
|                | Navigator                            | ^    | Worklist                                 |         |               |          |
|                | Personalize                          |      |                                          |         | Full          | List     |
|                | Application Diagnostics              |      | 🐹 😂 📧 🌼 🔻 💷                              |         |               |          |
|                | 🔺 🛅 iProcurement PPMP Requester, UPS |      | From                                     | Туре    | Subject       | Sent     |
|                | iProcurement Home Page               |      | There are no notifications in this view. |         |               |          |
|                | 📧 Request                            |      |                                          |         |               |          |
|                | Requisition and Issuance Slip        |      | TIP Vacation Rules - Redirect or auto    | -respor | nd to notific | cations. |
|                | On-Hand Items                        |      |                                          |         |               |          |
|                | Print PPMP Common Use                |      |                                          |         |               |          |
|                | Print PPMP Non-Common Use            |      |                                          |         |               |          |
|                | Print Supplemental PPMP Common       |      |                                          |         |               |          |
|                | Use                                  |      |                                          |         |               |          |
|                | Print Supplemental PPMP              |      |                                          |         |               |          |
|                | Non-Common Use                       |      |                                          |         |               |          |
|                | 🕨 🛅 Reports                          |      |                                          |         |               |          |
|                |                                      |      |                                          |         |               |          |

Step 3. On the Main Menu, select *iProcurement PPMP Requester, UP* 

Then, Click *iProcurement Home Page* 

You will be directed to the *iProcurement Home Page*.

|                                                          | iProcurement                                                                                           |                                                                                    |                                                                                         |                                                           | ,<br>Ä   | 1          | 0 | *         | Preferen | Logged In As RANEQUIAS                |
|----------------------------------------------------------|----------------------------------------------------------------------------------------------------|------------------------------------------------------------------------------------|-----------------------------------------------------------------------------------------|-----------------------------------------------------------|----------|------------|---|-----------|----------|---------------------------------------|
| Shop Requisitions                                        |                                                                                                    |                                                                                    |                                                                                         |                                                           |          |            |   |           |          |                                       |
| Stores Shopp                                             | ing Lists Non-Catalog Request                                                                          |                                                                                    |                                                                                         |                                                           |          |            |   |           |          |                                       |
| Search UPS Com                                           | mon-Use Supplies (Outside PS-DBM)                                                                      | ¥                                                                                  | Go A                                                                                    | dvanced Search                                            |          |            |   |           |          |                                       |
| Stores                                                   |                                                                                                    |                                                                                    |                                                                                         |                                                           |          |            |   |           |          |                                       |
| stores                                                   |                                                                                                    |                                                                                    |                                                                                         |                                                           |          |            |   |           |          | Shopping Cart                         |
| UPS Common-Us                                            | e Supplies and Equipment (PS-DBM)                                                                      | UPS Common-Us                                                                      | e Supplies (Outside PS-                                                                 | DBM)                                                      |          |            |   |           |          | Your cart contains 21                 |
| Goods, materials<br>the day-to-day o<br>performance of t | , and items that are repetitively used in<br>perations of procuring entities in the<br>heir functions. | It is also called In<br>goods, materials,<br>the PS-DBM but a<br>the Procuring Ent | ventory Items. Common<br>, and items that are not i<br>are regularly used and k<br>ity. | -use supplies,<br>in the Price List of<br>ept on stock by |          |            |   |           |          | Recently Added Lines<br>YARN<br>YARN  |
| My Requisitio                                            | ns                                                                                                    |                                                                                    |                                                                                         |                                                           |          |            |   |           |          | Minus Cont.                           |
|                                                          |                                                                                                    |                                                                                    |                                                                                         |                                                           |          |            |   |           | Full L   | ist                                   |
| 🐹 😂 🖻 🧔                                                  |                                                                                                    |                                                                                    |                                                                                         |                                                           |          |            |   |           |          | Purchasing News                       |
| Requisition                                              | Description                                                                                            |                                                                                    | Total (PHP)                                                                             | Status                                                    | Сору     | Change     |   | Express I | Receive  | Check frequently a                    |
| 3978                                                     | PPMP NON COMMON USE ITEMS                                                                              |                                                                                    | 765.00                                                                                  | Incomplete                                                | <b>D</b> |            |   |           |          | <ul> <li>Review purchasing</li> </ul> |
| 3977                                                     | SCISSORS, (6")                                                                                         |                                                                                    | 78.00                                                                                   | In Process                                                | G        | <b>B</b> 3 |   |           |          | This is where the custome             |
| 3976                                                     | PPMP NON Common Use Items                                                                              |                                                                                    | 100.00                                                                                  | In Process                                                | G        | 60         |   |           |          | plugin).                              |
| 3974                                                     | Cutter (small)                                                                                         |                                                                                    | 9,301.56                                                                                | In Process                                                | li i     | <b>B</b> 3 |   |           |          |                                       |

**Step 4.** On the upper right region of the page, click **Setting** lcon and select **Preferences** 

| iProcuren                                                            | ient 🏹   🏫 🛇 ★   Logged In As RANEQ                                                                                     | UIAS    |
|----------------------------------------------------------------------|----------------------------------------------------------------------------------------------------|---------|
| Shop Requisitions                                                    |                                                                                                    |         |
| General                                                              | General Preferences Cancel Reset to                                                                                     | o Defau |
| Display Preferences                                                  | Languages                                                                                                    |         |
| Application<br>iProcurement Preferences<br>Requisitions CLM Defaults | Current Session Language American English V (1)<br>Default Application Language American English V (1)<br>Accessibility |         |
|                                                                      | Accessibility Features None 😺 🗊                                                                                         |         |
|                                                                      | Home Page Style Framework Tree 🔽 🗊<br>Page Header Display Style Icons Only 👻                                            |         |

**Step 5.** Then on the left side of the page, click *iProcurement Preferences* 

| iProcuremen                                                         | ı                                                                                                    | ¥ ا 🕯                                                 | 🛇 ★ 🌣   Logged in As RANEQUIAS ?? 🔱                              |
|---------------------------------------------------------------------|----------------------------------------------------------------------------------------------------|-------------------------------------------------------|------------------------------------------------------------------|
| Shop Requisitions                                                   |                                                                                                    |                                                       |                                                                  |
| General<br>Display Preferences                                      | iProcurement Preferences * Indicates required field Shopping                                                                                                    |                                                       | Cancel Apply                                                     |
| Appleation<br>IProcurement Preferences<br>Requisitions CLM Defaults | * My Favorite Store No Preference<br>* Search Results Per Page 10<br>For best performance, enter a number between 1 and<br>* Shopping Search Results Per Page 7<br>For best performance, enter a number between 1 and<br>Sort Shopping Search Results By No Preference Ascending<br>Favorite Lists<br>Use the Select column to set your primary favorite list. | Shopping     Grid V     Grid V                        | Search Results Layout<br>lew<br>raph View<br>le Thumbnail Images |
|                                                                     | Select Favorite List: Set as Primary   🚟 🐹 🎜 🔄 🐼 🔻 🔟<br>* Favorite List Name                                                                                                    |                                                       | Primary Delete                                                   |
|                                                                     | Personal Favorites                                                                                                    | Delivery                                              |                                                                  |
|                                                                     | One Time Address                                                                                                    | * Need By Date Offset                                 | 2                                                                |
|                                                                     |                                                                                                    | * Need By Time                                        | 00:00                                                            |
|                                                                     | No results found.                                                                                                    | * Requester                                           | Nequias, Riza Abuzo 📓 Q                                          |
|                                                                     | Delivery                                                                                                    | * Deliver-To Location                                 | Diliman 🔄 🔍 🔶                                                    |
|                                                                     | * Need By Date Offset 2<br>* Need By Time 00:00                                                                                                    | Subinventory                                          |                                                                  |
|                                                                     | * Requester<br>Nequise, Riza Abuzo y Q<br>* Deliver-To Location Dilman y Q<br>Deliver to subinventory<br>Subinventory y Q                                                                                                    | Expenditure<br>Expenditure<br>Expenditure Item Date O | y)yoo ⊴ Q<br>90rg ⊴ Q<br>Iffset                                  |

Step 6. Update the *Deliver-To Location* field, click the *Search icon* to view the choices

| Sea      | arch and                       | Select: Deliver-To Location                                                       | Cancel                   | Select                                     | You will be directed to the |                                                                           |
|----------|--------------------------------|-----------------------------------------------------------------------------------|--------------------------|--------------------------------------------|-----------------------------|---------------------------------------------------------------------------|
| Sea      | arch                           |                                                                                   |                          |                                            |                             | Search and Select: Deliver To<br>Location page                            |
| To<br>Se | find your item<br>arch By Loca | n, select a filter item in the pulldown list and enter a val<br>ation v %UniV% Go | ue in the text field, th | nen select the "Go" button.                |                             | Type <u>%<b>Univ%</b></u> in the search field and click <i>Go</i> button. |
| Res      | sults                          |                                                                                   |                          |                                            |                             | Quick Select "University of the<br>Philippines <cu>"</cu>                 |
|          | Quick<br>Select                | Location A                                                                        | Organization $	riangle$  | Address                                    |                             |                                                                           |
| 0        |                                | UPS Office of the Secretary of the University and the<br>Board                    | UPS                      | Diliman, Quezon City, NCR 1<br>Philippines | 101,                        |                                                                           |

UPS

UPS

Philippines

Philippines

Philippines

Philippines

Diliman, Quezon City, NCR 1101,

Diliman, Quezon City, NCR 1101,

Diliman, Quezon City, NCR 1101,

UPS University Center for Integrative Development

University of the Philippines System Administration UPS

UPS University Center for Women's Studies

Board

Studies

**B** 

**■** 

E.

0

 $\bigcirc$ 

0

| iProcuremen                                                          | ıt                                                                                                    | ¥;   <b>€</b> ⊙ ★                                                                      | 協   Logged in As RANEQUIAS ⑦ (し                                              |
|----------------------------------------------------------------------|----------------------------------------------------------------------------------------------------|----------------------------------------------------------------------------------------|------------------------------------------------------------------------------|
| Shop Requisitions<br>General<br>Display Preferences                  | iProcurement Preferences * Indicates required field Shopping                                                                                                    |                                                                                        | Cance <u>i</u> Agply                                                         |
| Application<br>iProcurement Preferences<br>Requisitions CLM Defaults | * My Favorite Store No Preference<br>* Search Results Per Page 20<br>* Shopping Search Results Per Page 20<br>* Shopping Search Results Per Page 20<br>For best performance, enter a number between 1 and 10.<br>For best performance, enter a number between 1 and 25.<br>Sort Shopping Search Results By No Preference Ascending V<br>Favorite Lists                                                                                                    | Shopping Search Resu                                                                   | Its Layout<br>Images                                                         |
|                                                                      | Use the Select column to set your primary favorite list.<br>Select Favorite List: Set as Primary   🔛 🔀 🖉 🕼 🔅 🕶 🗐 🗸                                                                                                    | Delivery                                                                               |                                                                              |
|                                                                      | *Favorite List Name                                                                                                    | * Need By Date Offset<br>* Need By Time                                                | t 2<br>• 00:00                                                               |
|                                                                      | Add Address     Delete Address     I III C IIII C IIII C IIIII C IIIIII | * Requester<br>Deliver-To Location                                                     | (Example: 17:30)<br>Nequias, Riza Abuzo A Q<br>University of the Philippin Q |
|                                                                      | No results found.                                                                                                    | Subjectentory                                                                          | Deliver to subinventory                                                      |
|                                                                      | * Need By Date Offset 2<br>* Need By Time<br>(Cangie 1730)<br>* Requests, Rizz Abuzo 3 Q,<br>* Deliver-To Location University of the Philippi, Q,<br>© Deliver to subinventory<br>Subinventory 3 Q,                                                                                                    | Project<br>Task<br>Expenditure Type<br>Expenditure Org<br>Expenditure Item Date Offset | 3 Q<br>3 Q<br>3 Q<br>3 Q                                                     |

Step 7. Tick the box *Deliver to sub-inventory* 

| iProcuremen                                                          | t                                                                                                    | ★ ⊘ <b>î</b> । ≓                                                                          | 🔅   Logged In As RANEQUIAS 🥜 🔱              |  |  |  |
|----------------------------------------------------------------------|----------------------------------------------------------------------------------------------------|-------------------------------------------------------------------------------------------|---------------------------------------------|--|--|--|
| Shop Requisitions                                                    |                                                                                                    |                                                                                           |                                             |  |  |  |
| General                                                              | iProcurement Preferences                                                                                                    |                                                                                           | Cancel Apply                                |  |  |  |
| Display Preferences                                                  | Indicates required field                                                                                                    |                                                                                           |                                             |  |  |  |
|                                                                      | Shopping                                                                                                    |                                                                                           |                                             |  |  |  |
| Application<br>iProcurement Preferences<br>Requisitions CLM Defaults | * My Favorite Store No Preference<br>* Search Results Per Page 20<br>For best performance, enter a number between 1 and 100<br>* Shopping Search Results Per Page 20<br>For best performance, enter a number between 1 and 25. | Shopping Search Results Layout     Grid View     Paragraph View     Hide Thumbnail Images |                                             |  |  |  |
|                                                                      | Sort Shopping Search Results By No Preterence V Ascending V Favorite Lists                                                                                                    |                                                                                           |                                             |  |  |  |
|                                                                      | Use the Select column to set your primary favorite list.                                                                                                    |                                                                                           |                                             |  |  |  |
|                                                                      | Select Favorite List: Set as Primary   📑 💢 🥭 💿 🔯 🔻 💷 🔻                                                                                                    | Dellaren                                                                                  |                                             |  |  |  |
|                                                                      | Favorite List Name                                                                                                    | Delivery                                                                                  |                                             |  |  |  |
|                                                                      | <                                                                                                    | * Need By Date Offset                                                                     | 2                                           |  |  |  |
|                                                                      | One Time Address                                                                                                    | * Need By Time                                                                            | 00:00                                       |  |  |  |
|                                                                      | Add Address Delete Address   10 2 10 0 -                                                                                                    |                                                                                           | (Example: 17:30)                            |  |  |  |
|                                                                      | Alias *One Ti                                                                                                    | * Requester                                                                               | Neguias, Riza Abuzo                         |  |  |  |
|                                                                      | No results found.                                                                                                    | * Deliver-To Location                                                                     | University of the Philippi Q                |  |  |  |
|                                                                      | Delivery                                                                                                    |                                                                                           | <ul> <li>Deliver to subinventory</li> </ul> |  |  |  |
|                                                                      | ******                                                                                                    | Subinventory                                                                              | UPS-Invt Q                                  |  |  |  |
|                                                                      | Need By Date Offset                                                                                                    | Tack                                                                                      |                                             |  |  |  |
|                                                                      | (Example: 17:30)                                                                                                    | Expenditure Type                                                                          | <u> </u>                                    |  |  |  |
|                                                                      | * Requester Nequias, Riza Abuzo 🚽 Q                                                                                                    | Expenditure Org                                                                           | 31 <b>~</b><br>31 <b>Q</b>                  |  |  |  |
|                                                                      | Deliver-To Location     University of the Philippi Q     V     Deliver to subinventory                                                                                                    | Expenditure Item Date Offset                                                              |                                             |  |  |  |

**Step 8.** On the **Sub-inventory field.** Click the **search icon** to view the choices

Enter <u>%Invt%</u> then click Find

Select "**<CU>-INVT**" (e.g. **UPS-INVT**, **UPLB-INVT**).

| Shop Requisitions         |                                                                                                    |                                                                   |              |
|---------------------------|----------------------------------------------------------------------------------------------------|-------------------------------------------------------------------|--------------|
| General                   | iProcurement Preferences                                                                                              |                                                                   | Cance! Apply |
| Display Preferences       | * Indicates required field                                                                                            |                                                                   | <b>↑</b>     |
| Application               | snopping                                                                                                    |                                                                   |              |
| Application               | * My Favorite Store No Preference v                                                                                   | Shopping Search Results Layout                                    |              |
| iProcurement Preferences  | * Search Results Per Page 20                                                                                          | O Grid View                                                       |              |
| Requisitions CLM Defaults | * Shopping Search Results Per Page 20                                                                                 | <ul> <li>Paragraph View</li> <li>Hide Thumbnail Images</li> </ul> |              |
|                           | For best performance, enter a number between 1 and 25.<br>Sort Shopping Search Results By No Preference V Ascending V |                                                                   |              |
|                           | Favorite Lists                                                                                                    |                                                                   |              |
|                           | Use the Select column to set your primary favorite list.                                                              |                                                                   |              |
|                           | Select Favorite List: Set as Primary   🔛 💢 😂 📧 🏟 🔻 🏢 🗸                                                                |                                                                   |              |
|                           | * Favorite List Name                                                                                                  | Primary                                                           | Delete       |
|                           |                                                                                                    |                                                                   |              |
|                           | O Personal Favorites                                                                                                  |                                                                   | Û            |

Step 9. You may change the Search Results Per Page and Shopping Search Results Per Page to 20 and 20.

When done, click the *Apply* button.

| iProcureme                              | nt                                                       |                                                                                   |   | jä I | â | 0                 | *                                   | ¢               | Lo <u>i</u> | gged in As <b>R</b> | ANEQUIAS | ?  | ብ     |
|-----------------------------------------|----------------------------------------------------------|-----------------------------------------------------------------------------------|---|------|---|-------------------|-------------------------------------|-----------------|-------------|---------------------|----------|----|-------|
| Shop Requisitions                       |                                                          |                                                                                   |   |      |   |                   |                                     |                 |             |                     |          |    |       |
| General                                 | Confirmation<br>The selected preferences will be applied | next time you login.                                                              |   |      |   |                   |                                     |                 |             |                     |          |    |       |
| Display Preferences                     | iProcurement Preferences * Indicates required field      |                                                                                   |   |      |   |                   |                                     |                 |             |                     | Canc     | el | Apply |
| Application<br>iProcurement Preferences | Shopping                                                 |                                                                                   |   |      |   |                   |                                     |                 |             |                     |          |    |       |
| Requisitions CLM Defaults               | * My Favorite Store<br>* Search Results Per Page         | No Preference 20<br>20<br>For best performance, enter a number between 1 and 100. | ~ |      |   | Shoppin<br>O Grid | ig Search I<br>I View<br>agraph Vie | Results Li<br>w | ayout       |                     |          |    |       |
|                                         | * Shopping Search Results Per Page                       | 20<br>For best performance, enter a number between 1 and 25.                      |   |      |   |                   | Hide Thum                           | ibnail Ima      | ges         |                     |          |    |       |
|                                         | Sort Shopping Search Results By                          | No Preference   Ascending                                                         |   |      |   |                   |                                     |                 |             |                     |          |    |       |

A confirmation message will appear.

Log-out then re-login for the changes to take effect.

DISCLAIMER: The screenshots in this document are for illustration purposes only and may not be the same as the final user interface.